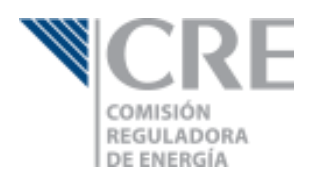

# Guía para la presentación de Informes Trimestrales de permisionarios de Expendio al Público mediante Estación de Servicio con Fin Específico Comisión Reguladora de Energía

Junio 2016

Manual para la presentación de Informes Trimestrales de permisionarios de Expendio al Público mediante Estación de Servicio con Fin Específico

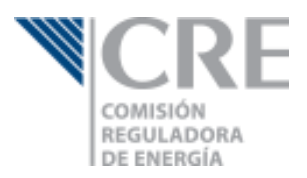

# Contenido

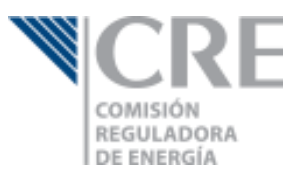

### Objetivo

Esta guía tiene por objetivo mostrar a los titulares de permisos de Expendio al Público mediante Estación de Servicio con Fin Específico, la forma en que deben presentar sus informes trimestrales a través de la Oficialía de Partes Electrónica (OPE).

Si aún no cuentas con un usuario en la OPE, por favor visita el Micrositio de GLP para obtener mayor información acerca de cómo realizar tu registro.

# ¿Cómo ingreso al informe?

Lo primero que tendrás que hacer es ingresar a la OPE, para lo cual requerirás tu usuario y contraseña.

| 1            | Oficialía de Partes Electrónica                                                          |
|--------------|------------------------------------------------------------------------------------------|
| Inicio       | de Sesión                                                                                |
|              | · · · · · · · · · · · · · · · · · · ·                                                    |
| _            |                                                                                          |
|              | +) Iniciar                                                                               |
|              | gHas olvidado tu contraseña?<br>Manual de recuperación de contraseña                     |
| ¿Qué es la ( | DPE? Funcionamiento de la OPE Beneficios Marco legal<br>Catálogo de promociones Glosario |
|              | © 2014 CRE                                                                               |

El menú principal, selecciona "Obligaciones GLP" y posteriormente "Informe trimestral para Expendio al Público mediante Estación de Servicio con Fin Específico".

|                                                                                                    | a OPE 👻 | Manual     | de usuario     | Contacto                             |                                                               |                             | ۰۰۰۰۰ ۳                |         |           |
|----------------------------------------------------------------------------------------------------|---------|------------|----------------|--------------------------------------|---------------------------------------------------------------|-----------------------------|------------------------|---------|-----------|
| Solicitudes de permiso                                                                                                   | Tab     | lero e     | ectró          | nico                                 |                                                               |                             |                        |         |           |
| 🕼 Registras 👻                                                                                                    | Inicio  | OPE / T    | ablero electro | ónico                                |                                                               |                             |                        |         |           |
| 🕴 Obligaciones GLP 🔹 🗸                                                                                                   |         | 1          |                |                                      |                                                               |                             |                        |         |           |
| Informe trimestral para<br>Distribución de GLP mediante<br>Planta de Distribución                                        |         | Empres     | a: Selec       | cione                                | ▼ Tema o per                                                  | miso: Seleccione            |                        |         | •         |
| <ul> <li>Informe trimestral para<br/>Expensio al Público mediante<br/>Estación de Servicio con fin Específico</li> </ul> |         | 2          |                |                                      |                                                               |                             | A Promociones enviadas | Oficios | recibidos |
| Informe trimestral para                                                                                                  |         | Principal  | Folio          | Empresa                              | Asunto                                                        | Temas o Permiso             | Fecha de recepción     | Acuse   | Proceso   |
| Transporte de GLP<br>por medios distintos a ductos                                                                       |         |            |                |                                      |                                                               |                             |                        |         |           |
| Informe trimestral para<br>Evenentio da GLO mediante.                                                                    |         | ß          | V-34592        | DANIEL CAMARENA MONROY               | PAGO ANUAL POR SUPERVISION 13757                              | LP/13757/EXP/ES/2016        | 17/05/2016 15:21:03    | •       | ۲         |
| Estación de Servicio para autoconsumo                                                                                    |         | Ø          | V-34590        | DANIEL CAMARENA MONROY               | PAGO ANUAL POR SUPERVISIÓN 13756                              | LP/13756/EXP/ES/2016        | 17/05/2016 15:12:17    |         | ۲         |
| Informe trimestral para                                                                                                  |         |            | V-19280        | GAS KACHIKIN SA DE CV                | Promoción en respuesta al oficio SE/CGGLP/9975/2016           | 513-PER-2015/0348           | 22/04/2016 9:00:00     | •       | ۲         |
| Bodega de Expendio                                                                                                    |         | A          | V-16625        | CORAGAS, S.A. DE C.V.                | Desahogo de requerimiento SE/CGGLP/8233/2016                  | 513-PER-2015/0401           | 05/04/2016 12:19:22    |         | ۲         |
| 🕼 Obligaciones PL. 👻                                                                                                    |         |            | V-14918        | LORENZO JAVIER MEJIA LEYVA           | Promoción en respuesta al oficio SE/CGGLP/9065/2016           | 513-PER-2015/0212           | 29/03/2016 14:56:49    |         | ۲         |
|                                                                                                    |         |            | V-14376        | GAS GLOBAL CORPORATIVO, S.A. DE C.V. | Desahogo de prevención contenida en oficio SE/CGGLP/8193/2016 | 513-PER-2015/0394           | 23/03/2016 18:24:30    |         | ۲         |
|                                                                                                    |         | C)         | V-00969        | Empresa de prueba                    | Aviso de Inicio de Operaciones                                | Expediente Pruebas Sistemas | 20/01/2016 13:49:41    |         | ۲         |
| Permiso de electricidad                                                                                                  |         | B          | V-24647        | Empresa de prueba                    | Prueba de sistemas                                            | Expediente Pruebas Sistemas | 07/01/2016 9:00:00     |         | ۲         |
| Nueva promoción                                                                                                    |         | B          | V-14801        | Empresa de prueba                    | prueba de sergio                                              | Expediente Pruebas Sistemas | 19/10/2015 9:00:00     |         | ۲         |
| C1 Mis borradores                                                                                                    | +       | Ø          | V-10250        | Empresa de prueba                    | Prueba                                                        | Expediente Pruebas Sistemas | 29/09/2015 11:08:49    |         | ۲         |
| C Tablero electrónico                                                                                                    | Mos     | trando del | 1 al 10 de 58  | elementos                            |                                                               |                             | cPrevio 1 2 3 4        | 5 Sig   | siente >  |
| ×                                                                                                    |         |            |                |                                      |                                                               |                             |                        |         |           |

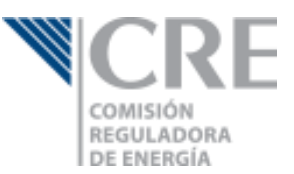

Una vez que hayas seleccionado el informe que presentarás, se mostrará una ventana emergente en la que tendrás que indicar la empresa y el número de permiso para el cual darás cumplimiento a la obligación.

| Solicitudes de permiso | Tal |           | alacteó        |                            | Cumplimier          | nto de obligació         | n                               | ×          |               |                             |                        |          |             |
|------------------------|-----|-----------|----------------|----------------------------|---------------------|--------------------------|---------------------------------|------------|---------------|-----------------------------|------------------------|----------|-------------|
|                        | Idi |           | Tablero electr |                            | Seleccione una Empr | esa                      |                                 | •          |               |                             |                        |          |             |
|                        |     |           |                | 2                          |                     |                          |                                 |            |               |                             |                        |          |             |
|                        |     | Empre     | sa: Selec      | cione                      | Seleccione un Numer | o de Permiso             | alimiento de la obligación      | en 👻       | na o permiso: | Seleccione                  |                        |          | •           |
|                        |     |           |                |                            |                     |                          |                                 | A Centar   |               |                             | 🖪 Promociones enviadas | 🚨 Oficio | s recibidos |
|                        |     | Principal |                | Empresa                    |                     | Asunto                   | 3                               |            |               | Temas o Permiso             | Fecha de recepció      | n Acusi  | Proceso     |
|                        |     | ß         | V-34592        | DANIEL CAMARENA MONROY     | Y                   | PAGO ANUAL POR SUPE      | RVISION 13757                   |            |               | LP/13757/EXP/ES/2016        | 17/05/2016 15:21:0     | 3        | ۲           |
|                        | •   |           | V-34590        | DANIEL CAMARENA MONROY     | Y                   | PAGO ANUAL POR SUPE      | RVISIÓN 13756                   |            |               | LP/13756/EXP/ES/2016        | 17/05/2016 15:12:1     | 7 🖻      | ۲           |
|                        |     | ß         | V-19280        | GAS KACHIKIN SA DE CV      |                     | Promoción en respuest    | a al oficio SE/CGGLP/9975/2016  |            |               | 513-PER-2015/0348           | 22/04/2016 9:00:00     |          | ۲           |
|                        |     | ß         | V-16625        | CORAGAS, S.A. DE C.V.      |                     | Desahogo de requerimi    | ento SE/CGGLP/8233/2016         |            |               | 513-PER-2015/0401           | 05/04/2016 12:19:2     | 2 🖻      | ۲           |
|                        |     | ß         | V-14918        | LORENZO JAVIER MEJIA LEYVA | A                   | Promoción en respuesta   | a al oficio SE/CGGLP/9065/2016  |            |               | 513-PER-2015/0212           | 29/03/2016 14:56:4     | •        | ۲           |
|                        |     | ß         | V-14376        | GAS GLOBAL CORPORATIVO,    | S.A. DE C.V.        | Desahogo de prevenció    | n contenida en oficio SE/CGGLP/ | /8193/2016 |               | 513-PER-2015/0394           | 23/03/2016 18:24:3     |          | ۲           |
|                        |     | ß         | V-00969        | Empresa de prueba          |                     | Aviso de Inicio de Opera | ciones                          |            |               | Expediente Pruebas Sistemas | 20/01/2016 13:49:4     | ı 🖶      | ۲           |
|                        |     | ß         | V-24647        | Empresa de prueba          |                     | Prueba de sistemas       |                                 |            |               | Expediente Pruebas Sistemas | 07/01/2016 9:00:00     | ₽        | ۲           |
|                        |     | ß         | V-14801        | Empresa de prueba          |                     | prueba de sergio         |                                 |            |               | Expediente Pruebas Sistemas | 19/10/2015 9:00:00     |          | ۲           |
|                        | +   | ß         | V-10250        | Empresa de prueba          |                     | Prueba                   |                                 |            |               | Expediente Pruebas Sistemas | 29/09/2015 11:08:4     |          | ۲           |
|                        | м   |           |                |                            |                     |                          |                                 |            |               |                             | < Previo 1 2 3 4       | 5 Sig    | uiente >    |
|                        |     |           |                |                            |                     |                          |                                 |            |               |                             |                        |          |             |

Al dar clic en el botón "Crear cumplimiento de la obligación" se creará el formulario para el informe seleccionado.

| gob mx                                                                                 |                                                                                              | Trámites Gobierno Particip                                                                                    | a <b>Q</b> |
|----------------------------------------------------------------------------------------|----------------------------------------------------------------------------------------------|----------------------------------------------------------------------------------------------------|------------|
| Informes trimestral<br>Estación de Servicio<br>automotores                             | es para Expendio al P<br>con Fin Específico pa                                               | úblico mediante<br>ra vehículos                                                                               |            |
| Número de Permiso:                                                                     | No. trimestre:                                                                               | Año (aaaa):                                                                                                   |            |
|                                                                                        |                                                                                              | 2016                                                                                                    |            |
| a) Informe de Compras                                                                  |                                                                                              | 9                                                                                                    | Ð          |
| b) Informe de Ventas                                                                   |                                                                                              | (                                                                                                    |            |
| c) Informe de Atención a quejas                                                        |                                                                                              | 9                                                                                                    | Ð          |
|                                                                                        | Eliminar                                                                                     | Guardar Firmar y Enviar Ce                                                                                    | rrar       |
| Enlaces<br>Accesibilidad<br>Politica de privacidad<br>Términos y Condiciones           | ¿Qué es gob.mx?<br>Es el portal único de trámites, información y participación<br>cuidadara. | Contacto<br>Insurgentes Sur 1735, Col. Guadalupe Inn.<br>Delegación Álvaro Obregón<br>Mexico, D.F. C.P. 01020 |            |
| Marco Jurídico<br>Portal de Colligaciones de Transparencia<br>Sistema informes<br>INAI | Leer mas<br>English<br>Temas<br>Reformas                                                     | gobmx@funcionpublica gob.mx<br><u>Atención Ciudadana</u><br>Quejas <u>y denuncias</u>                         |            |

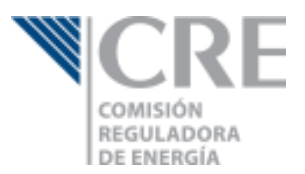

Antes de comenzar con el llenado de tu informe, asegura que el Número de Permiso, trimestre y Año correspondan al informe que presentarás.

| E                               | gob mx                                                                                                    |                                                                                                    | Trámites Gobierno Pa                                                                                                    | irticipa <b>Q</b> |
|---------------------------------|----------------------------------------------------------------------------------------------------|----------------------------------------------------------------------------------------------------|----------------------------------------------------------------------------------------------------|-------------------|
|                                 | Informes trimestrale<br>Estación de Servicio<br>automotores                                                                                           | es para Expendio al P<br>con Fin Específico pa                                                                         | úblico mediante<br>ra vehículos                                                                                                    | 2                 |
|                                 | Número de Permiso:                                                                                                    | No. trimestre:                                                                                                    | Año (aaaa):                                                                                                    |                   |
|                                 |                                                                                                    | •                                                                                                    | 2016                                                                                                    |                   |
|                                 | a) Informe de Compras                                                                                                    |                                                                                                    |                                                                                                    | $\oplus$          |
|                                 | b) Informe de Ventas                                                                                                    |                                                                                                    |                                                                                                    | $\oplus$          |
|                                 | c) Informe de Atención a quejas                                                                                                    |                                                                                                    |                                                                                                    | $\oplus$          |
|                                 |                                                                                                    | Eliminar                                                                                                    | Guardar Firmar y Enviar                                                                                                    | Cerrar            |
|                                 | Enlaces                                                                                                    | ¿Oué es gob.mx?                                                                                                    | Contacto                                                                                                    |                   |
| 전<br>관<br>프<br>프<br>또<br>또<br>또 | cresibilidad<br>olitica de privacidad<br>érminos y Condiciones<br>éraco Juridio<br>tortal de Okligaciones de Transparencia<br>asterna Infornez<br>NAI | Es el portati único de trámites, información y participación<br>ciudadana.<br>Leer más<br>English<br>Temas<br>Reformas | Insurgentes Sur 1735, Col. Guadalupe Inn.<br>Delegación Ákaro Obregón<br>México, D.F. C. P. 01020<br>gobmx@funcionpublica gob.mx<br><u>Atención Ciudadana</u><br><u>Quejas y denuncias</u> |                   |

### Funcionamiento general del sistema

Este informe trimestral cuenta con dos funcionamientos generales, informes web e informes que requieren de una plantilla de Excel.

Para aquellas secciones o campos que son web, el sistema realizará las validaciones necesarias y mostrará mensajes de error, en caso de que exista alguno.

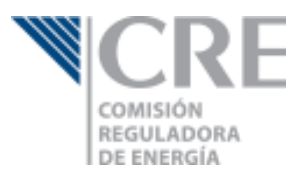

### Informes que requieren plantilla

Para completar los informes que requieren una plantilla de Excel deberás seguir los pasos descritos a continuación:

1. Descargar la plantilla correspondiente.

|   | Informes trime<br>Estación de Ser                                                                                                    | strales para                                                                   | Expendio al Pú<br>Específico par | blico mediante<br>a vebículos |  |
|---|----------------------------------------------------------------------------------------------------|--------------------------------------------------------------------------------|----------------------------------|-------------------------------|--|
|   | automotores                                                                                                    |                                                                                | Lopeenice part                   |                               |  |
|   | Número de Permiso:                                                                                                    | No. trimestre                                                                  | : А                              | iño (aaaa):                   |  |
|   |                                                                                                    | II                                                                             | •                                | 2016                          |  |
|   | a) Informe de Compras                                                                                                    |                                                                                |                                  | $\ominus$                     |  |
|   | Inventario de GLP al inicio de<br>Adjuntar plantilla con los dat<br>Seleccionar archivo Ningún arc<br>Descargar plantilla para subir los | I trimestre (kg):<br>os de Compras<br>chivo seleccionado<br>s datos de Compras |                                  |                               |  |
|   | Compras                                                                                                    | GLP adquirido (kg)                                                             | Precio de Compra (\$/ke)         | No. de Permiso del proveedor  |  |
|   | recta de compra                                                                                                    | No se                                                                          | encontraron resultados           | no. de Permiso del proveedor  |  |
|   | 0                                                                                                    |                                                                                |                                  |                               |  |
| 2 | Mostrando del 0 al 0 de un total de 0                                                                                                    |                                                                                |                                  | Primero < > Último            |  |
|   | Observaciones:                                                                                                    |                                                                                |                                  |                               |  |

2. Indicar a Excel que se deseas abrir el archivo, a pesar de la advertencia mostrada.

|         | ڻ - ک        | ~ <b>=</b>   |                         |                 |              |              |             |                       | Excel             |                            |                           |      |   | Æ | ] _ |   | ×    |
|---------|--------------|--------------|-------------------------|-----------------|--------------|--------------|-------------|-----------------------|-------------------|----------------------------|---------------------------|------|---|---|-----|---|------|
| Archivo | Inicio       | Insertar     | Diseño de página        | Fórmulas        | Datos        | Revisar      | Vista       | Desarrollador         | Power Pivot       |                            |                           |      |   |   |     |   |      |
|         | · ·          | ×            | $\checkmark$ $f_x$      |                 |              |              |             |                       |                   |                            |                           |      |   |   |     |   | v    |
|         |              |              |                         |                 |              |              |             |                       |                   |                            |                           |      |   |   |     |   |      |
| 1       |              |              |                         |                 |              |              |             |                       |                   |                            |                           |      |   |   |     |   |      |
|         |              |              |                         |                 |              |              |             |                       |                   |                            |                           |      |   |   |     |   |      |
|         |              |              |                         |                 |              |              |             |                       |                   |                            |                           |      |   |   |     |   |      |
|         | Microsoft Ex | cel          |                         |                 |              |              |             |                       |                   |                            |                           | ×    |   |   |     |   |      |
|         | 🔶 El f       | ormato y la  | extensión de archivo de | 'IT3_Informe_Co | mpras.xls' i | no coinciden | . Puede que | e el archivo esté dai | iado o no sea seg | uro. No lo abra a menos qu | e confíe en su origen. ¿D | esea |   |   |     |   |      |
|         | _!abr        | irlo de todo | os modos?               |                 |              | -            |             |                       |                   |                            |                           |      |   |   |     |   |      |
|         |              |              |                         |                 |              | SI           | No          | Ayud                  | а                 |                            |                           |      |   |   |     |   |      |
|         |              |              |                         |                 |              |              |             |                       |                   |                            |                           |      |   |   |     |   |      |
| 1       |              |              |                         |                 |              |              |             |                       |                   |                            |                           |      |   |   |     |   |      |
|         |              |              |                         |                 |              |              |             |                       |                   |                            |                           |      |   |   |     |   |      |
|         |              |              |                         |                 |              |              |             |                       |                   |                            |                           |      |   |   |     |   |      |
|         |              |              |                         |                 |              |              |             |                       |                   |                            |                           |      |   |   |     |   |      |
|         |              |              |                         |                 |              |              |             |                       |                   |                            |                           |      |   |   |     |   |      |
|         |              |              |                         |                 |              |              |             |                       |                   |                            |                           |      |   |   |     |   |      |
|         |              |              |                         |                 |              |              |             |                       |                   |                            |                           |      |   |   |     |   |      |
| . 11    |              |              |                         |                 |              |              |             |                       |                   |                            |                           |      | E | ─ |     | + | 10 % |

Manual para la presentación de Informes Trimestrales de permisionarios de Expendio al Público mediante Estación de Servicio con Fin Específico

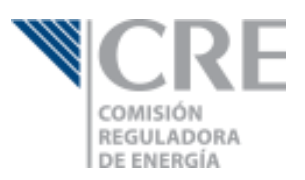

3. Activa las macros de la plantilla.

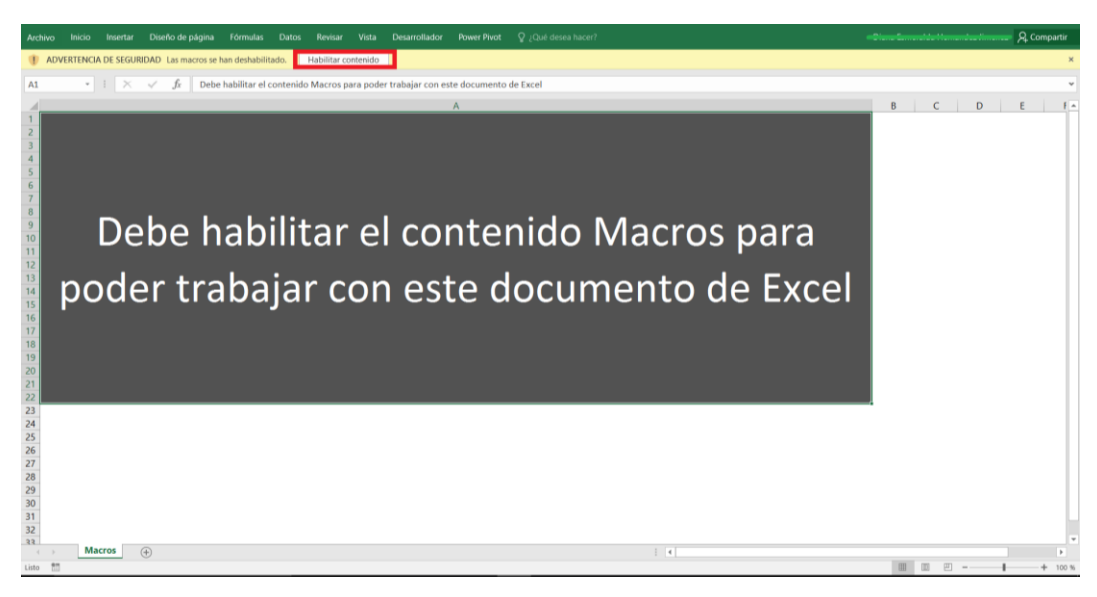

- 4. Completa la información requerida en la plantilla.
- 5. Selecciona el archivo y súbelo a la plataforma.

| Adjuntar plantilla con los<br>Seleccionar archivo IT4_Inf<br>Descargartantilla para subi<br>1 | datos de Compras<br>orme_Compras.xls<br>r los datos de Compras | Cargar archivo 2               |        |             |        |      |        |
|-----------------------------------------------------------------------------------------------|----------------------------------------------------------------|--------------------------------|--------|-------------|--------|------|--------|
| Compras                                                                                       |                                                                |                                |        |             |        |      |        |
| Fecha de Compra 🥹                                                                             | GLP adquirido (kg)  9                                          | Precio de Compra (\$/kg) \rm 9 | No. de | e Permiso d | el pro | veed | lor    |
|                                                                                               | No                                                             | se encontraron resultados      |        |             |        |      |        |
|                                                                                               | 0                                                              |                                |        |             |        |      |        |
| Mostrando del 0 al 0 de un total de 0                                                         |                                                                |                                |        | Primero     | ĸ      | ж    | Último |

6. En caso de que exista algún error se creará la tabla "No cargadas", la cual tendrá la columna "Motivo", en la que se describirá el error.

| Fecha de Compra \rm \rm 9               | GLP adquirido (kg) | Precio de Compra (\$/kg) 😗 | Motivo                                          |  |  |  |
|-----------------------------------------|--------------------|----------------------------|-------------------------------------------------|--|--|--|
| 15/01/2016                              | 5,000.00           | 5.50                       | La Fecha no se encuentra dentro de este periodo |  |  |  |
| 27/02/2016                              | 1,000.00           | 6.50                       | La Fecha no se encuentra dentro de este periodo |  |  |  |
| 24/03/2016                              | 7,000.00           | 5.20                       | La Fecha no se encuentra dentro de este periodo |  |  |  |
| 05/01/2016                              | 3,000.00           | 0                          | La Fecha no se encuentra dentro de este periodo |  |  |  |
| 10/02/2016                              | 3,000.00           | 0                          | La Fecha no se encuentra dentro de este periodo |  |  |  |
| 15/03/2016                              | 3,000.00           | 0                          | La Fecha no se encuentra dentro de este periodo |  |  |  |
| Mostrando del <b>1 al 6</b> de 6 elemen | tos                |                            | Primero « 1 » Último                            |  |  |  |

De clic en el registro para realizar las correcciones necesarias. Posteriormente de clic en el botón "Agregar" que se encuentra debajo de la tabla

Manual para la presentación de Informes Trimestrales de permisionarios de Expendio al Público mediante Estación de Servicio con Fin Específico

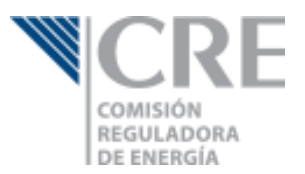

- 7. Para solucionar los errores puedes corregir el archivo de Excel y volver a cargarlo, o corregir directamente en el sistema. Si desear corregir los errores en el sistema:
  - a. Da clic sobre el registro que deseas corregir
  - b. Se mostrará una ventana emergente con los datos que se obtuvieron del Excel
  - c. Corrige los campos necesarios y guardar los cambios

En el caso de compras la ventana mostrada es la siguiente.

| Fecha de Compra: 🏾 🜖 |       | GLP adquirido: 🕕              |    |
|----------------------|-------|-------------------------------|----|
| 15/01/2016           |       | 5,000.00                      | kg |
| Precio de Compra: 🌖  |       | No. de Permiso del proveedor: |    |
| 5.50                 | \$/kg | P/1/DISPLA                    |    |

8. Una vez que hayas corregido los errores indicados, deberás dar clic en el botón "Agregar Compras" o "Agregar Ventas" según corresponda.

De clic en el registro para realizar las correcciones necesarias. Posteriormente de clic en el botón "Agregar" que se encuentra debajo de la tabla

| Compras no cargadas Borrar te             |                       |                             |                                                 |  |  |  |  |
|-------------------------------------------|-----------------------|-----------------------------|-------------------------------------------------|--|--|--|--|
| Fecha de Compra 😗                         | GLP adquirido (kg)  9 | Precio de Compra (\$/kg)  9 | Motivo                                          |  |  |  |  |
| 15/04/2016                                | 5,000.00              | 5.50                        | La Fecha no se encuentra dentro de este periodo |  |  |  |  |
| 27/05/2016                                | 1,000.00              | 6.50                        | La Fecha no se encuentra dentro de este periodo |  |  |  |  |
| 24/06/2016                                | 7,000.00              | 5.20                        | La Fecha no se encuentra dentro de este periodo |  |  |  |  |
| 05/04/2016                                | 3,000.00              | 0                           | La Fecha no se encuentra dentro de este periodo |  |  |  |  |
| 10/05/2016                                | 3,000.00              | 0                           | La Fecha no se encuentra dentro de este periodo |  |  |  |  |
| 15/06/2016                                | 3,000.00              | 0                           | La Fecha no se encuentra dentro de este periodo |  |  |  |  |
| Mastrando dal <b>1 al 6</b> da 6 alamante | -                     |                             |                                                 |  |  |  |  |

Mostrando del **1 al 6** de 6 elementos

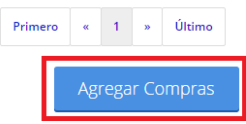

9. Los registros que no tienen ningún error se cargarán en la tabla de Compras o Ventas, según corresponda

| Compras                                    |                                            |                            |                              |  |  |  |  |  |  |  |  |
|--------------------------------------------|--------------------------------------------|----------------------------|------------------------------|--|--|--|--|--|--|--|--|
| Fecha de Compra  9                         | GLP adquirido (kg)  9                      | Precio de Compra (\$/kg) 🥹 | No. de Permiso del proveedor |  |  |  |  |  |  |  |  |
| 15/04/2016                                 | 5,000.00                                   | 5.50                       | P/1/DISPLA                   |  |  |  |  |  |  |  |  |
| 27/05/2016                                 | 1,000.00                                   | 6.50                       | P/1/DISPLA                   |  |  |  |  |  |  |  |  |
| 24/06/2016                                 | 7,000.00                                   | 5.20                       | P/1/DISPLA                   |  |  |  |  |  |  |  |  |
| 05/04/2016                                 | 3,000.00                                   | 0                          | P/2/DISPLA                   |  |  |  |  |  |  |  |  |
| 10/05/2016                                 | 3,000.00                                   | 0                          | P/2/DISPLA                   |  |  |  |  |  |  |  |  |
| 15/06/2016                                 | 3,000.00                                   | 0                          | P/2/DISPLA                   |  |  |  |  |  |  |  |  |
|                                            | 22,000.00                                  |                            |                              |  |  |  |  |  |  |  |  |
| Mostrando del <b>1 al 6</b> de 6 elementos | Mostrando del <b>1 al 6</b> de 6 elementos |                            |                              |  |  |  |  |  |  |  |  |
|                                            |                                            |                            | Primero « 1 » Ultimo         |  |  |  |  |  |  |  |  |

Cuando todos los registros estén cargados en la tabla de Compras o Ventas, se habrá concluido el llenado de la sección correspondiente.

Manual para la presentación de Informes Trimestrales de permisionarios de Expendio al Público mediante Estación de Servicio con Fin Específico

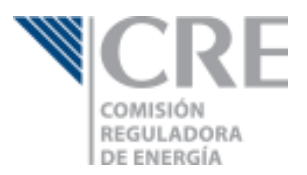

#### Agregar observaciones al informe

Si requieres realizar alguna aclaración respecto a los datos reportados y que no puedas reflejarlo en tu informe, podrás hacerlo en el campo Observaciones que se muestra en cada una de las secciones

| a) Informe de Compras                                                                     |                                                                     |                           | $\ominus$                    |
|-------------------------------------------------------------------------------------------|---------------------------------------------------------------------|---------------------------|------------------------------|
| Inventario de GLP al inicio                                                               | del trimestre (kg):                                                 |                           |                              |
| Adjuntar plantilla con los<br>Seleccionar archivo Ningúr<br>Descargar plantilla para subi | datos de Compras<br>narchivo seleccionado<br>r los datos de Compras |                           |                              |
| Compras                                                                                   |                                                                     |                           |                              |
| Fecha de Compra  \rm 9                                                                    | GLP adquirido (kg) 😗                                                | Precio de Compra (\$/kg)  | No. de Permiso del proveedor |
|                                                                                           | No                                                                  | se encontraron resultados |                              |
|                                                                                           | 0                                                                   |                           |                              |
| Mostrando del 0 al 0 de un total de 0                                                     |                                                                     |                           | Primero « » Último           |
| Observaciones:                                                                            |                                                                     |                           |                              |
|                                                                                           |                                                                     |                           |                              |
|                                                                                           |                                                                     |                           | h                            |
|                                                                                           |                                                                     |                           |                              |

#### Guardar un borrador

Una vez que comienzas con el llenado de tu informe trimestral, podrás guardar un borrador del mismo dando clic en el botón guardar que se muestra al final del formulario. Con esto sólo se guardarán los datos capturados para su posterior envío.

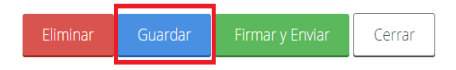

Para continuar con la edición de tu informe trimestral, deberás dar clic en la opción "Mis borradores" del menú principal de la OPE y posteriormente seleccionar el informe a editar.

| CRE<br>CONSISÓN<br>REGULADORA<br>REFERSA | Concer la OPE + Manual de vocanto Contacco                                                                                                    |                     | •                 |
|------------------------------------------|----------------------------------------------------------------------------------------------------|---------------------|-------------------|
| Solicitudes de permiso -                 | Borradores<br>Noto / OPE / Promociones borradores                                                                                                    |                     |                   |
| 🕈 Obligaciones GLP 🛛 👻                   |                                                                                                    |                     |                   |
| 🕼 Obligaciones PL 🛛 👻                    |                                                                                                    |                     | 🖋 Nueva promoción |
| C Obligaciones CGMH -                    | Borrador Empresa / Asunto                                                                                                    | Fecha de captura    | Realizó           |
| 🕈 Permiso de electricidad 🛛 👻            | ton 2 Learning Contraction of Contraction of Contra | 16/06/2016 10:50:43 |                   |
| Nueva promoción                          | Colocus de permiso                                                                                                    | 15/06/2016 11:19:14 |                   |
| 🗅 Mis borradores 🥢                       | 1                                                                                                    |                     |                   |
| Tablero electrónico                      | •                                                                                                    |                     |                   |
|                                          |                                                                                                    |                     |                   |
|                                          |                                                                                                    |                     |                   |
|                                          |                                                                                                    |                     |                   |
|                                          |                                                                                                    |                     |                   |
|                                          |                                                                                                    |                     |                   |
|                                          |                                                                                                    |                     |                   |
|                                          |                                                                                                    |                     |                   |
|                                          |                                                                                                    |                     |                   |
|                                          |                                                                                                    |                     |                   |
|                                          |                                                                                                    |                     |                   |
|                                          |                                                                                                    |                     |                   |
| <                                        |                                                                                                    |                     |                   |

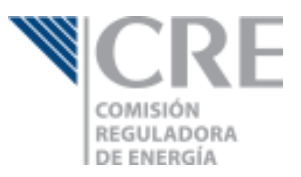

#### Enviar el informe trimestral

Cuando hayas concluido tu informe trimestral, podrás enviarlo dando clic en el botón Firmar y Enviar. El sistema te solicitará tu FIEL vigente y te proporcionará un acuse de envío.

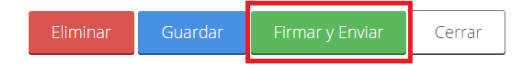

El informe llegará a la bandeja de la Coordinación General de Actividades Permisionadas en materia de GLP, quien tomará conocimiento del cumplimiento a tu obligación y analizará los datos para requerirte información adicional, en caso de ser necesario.

### Informe de Compras

Lo primero que tendrás que indicar será el GLP con el que iniciaste el trimestre, este dato debe indicarse en kilogramos. En el caso de Estaciones de Servicio con Fin Específico que comparten almacenamiento con una Planta de Distribución, deberán indicar en este campo la capacidad, en kilogramos, que se indica en su título de permiso.

| a) Informe de Compras                                                                     |                                                                             |                            |       |             |        |      | $\in$  |
|-------------------------------------------------------------------------------------------|-----------------------------------------------------------------------------|----------------------------|-------|-------------|--------|------|--------|
| Inventario de GLP al inicio                                                               | ) del trimestre (kg):                                                       |                            |       |             |        |      |        |
| Adjuntar plantilla con los<br>Seleccionar archivo Ningúr<br>Descargar plantilla para subi | <b>datos de Compras</b><br>n archivo seleccionado<br>r los datos de Compras |                            |       |             |        |      |        |
| Compras                                                                                   |                                                                             |                            |       |             |        |      |        |
| Fecha de Compra 😗                                                                         | GLP adquirido (kg)                                                          | Precio de Compra (\$/kg) 😗 | No. d | e Permiso d | el pro | veed | or     |
|                                                                                           | No se                                                                       | e encontraron resultados   |       |             |        |      |        |
|                                                                                           | 0                                                                           |                            |       |             |        |      |        |
| Mostrando del 0 al 0 de un total de 0                                                     |                                                                             |                            |       | Primero     | «      | »    | Último |
| Observaciones:                                                                            |                                                                             |                            |       |             |        |      |        |
|                                                                                           |                                                                             |                            |       |             |        |      |        |
|                                                                                           |                                                                             |                            |       |             |        |      |        |
|                                                                                           |                                                                             |                            |       |             |        |      |        |

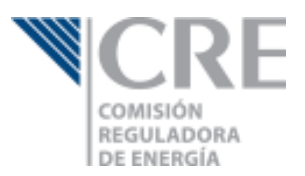

### Llenado de la plantilla del Informe de Compras

Requerirás descargar la plantilla correspondiente al informe de compras, para lo cual deberás dar clic en el link "Descargar plantilla para subir los datos de Compras".

| g                 | ob mົ່xີ                                                                                                    |                                                                                  |                                | Trámites Gobierno Participa     | ۹                             |  |  |  |  |
|-------------------|----------------------------------------------------------------------------------------------------|----------------------------------------------------------------------------------|--------------------------------|---------------------------------|-------------------------------|--|--|--|--|
|                   | Informes trime<br>Estación de Ser<br>automotores                                                                                                 | strales para<br>vicio con Fir                                                    | Expendio al P<br>Específico pa | úblico mediante<br>ra vehículos |                               |  |  |  |  |
|                   | Número de Permiso: No. trimestre: Año (aaaa):                                                                                                    |                                                                                  |                                |                                 |                               |  |  |  |  |
|                   |                                                                                                    | Ш                                                                                | ٣                              | 2016                            |                               |  |  |  |  |
|                   | a) Informe de Compras                                                                                                    |                                                                                  |                                | $\ominus$                       |                               |  |  |  |  |
| 1⊑\$              | Inventario de GLP al inicio de<br>Adjuntar plantilla con los da<br>Seleccionar archivo Ningún ar<br>Descargar plantilla para subir lo<br>Compras | el trimestre (kg):<br>tos de Compras<br>chivo seleccionado<br>s datos de Compras |                                |                                 |                               |  |  |  |  |
|                   | Fecha de Compra 0                                                                                                    | GLP adquirido (kg) 0                                                             | Precio de Compra (\$/kg) 😗     | No. de Permiso del proveedor    |                               |  |  |  |  |
|                   |                                                                                                    | Nos                                                                              | e encontraron resultados       |                                 |                               |  |  |  |  |
|                   |                                                                                                    | )                                                                                |                                |                                 |                               |  |  |  |  |
| 2                 | Mostrando del 0 al 0 de un total de 0                                                                                                    |                                                                                  |                                | Primero « » Último              |                               |  |  |  |  |
| ♥                 | Observaciones:                                                                                                    |                                                                                  |                                |                                 |                               |  |  |  |  |
| IT4_Informe_Coxis |                                                                                                    |                                                                                  |                                |                                 | ▲ Mostrar todas las descargas |  |  |  |  |

Al abrir la plantilla, Excel te indicará que el formato y extensión no coinciden, y preguntará si deseas abrir el archivo, debes indicar que sí.

|         | 5·0· -                        |                                          |                   |               |                     |           |                              | Excel              |                              |                             |   |   | Ē | _ |   | ×    |
|---------|-------------------------------|------------------------------------------|-------------------|---------------|---------------------|-----------|------------------------------|--------------------|------------------------------|-----------------------------|---|---|---|---|---|------|
| Archivo | Inicio Insertar               | Diseño de página                         | Fórmulas          | Datos         | Revisar             | Vista     | Desarrollador                | Power Pivot        |                              |                             |   |   |   |   |   |      |
|         | • : ×                         | $\checkmark f_x$                         |                   |               |                     |           |                              |                    |                              |                             |   |   |   |   |   | v    |
|         |                               |                                          |                   |               |                     |           |                              |                    |                              |                             |   |   |   |   |   |      |
|         | Microsoft Excel               |                                          |                   |               |                     |           |                              |                    |                              | ×                           | 1 |   |   |   |   |      |
|         | El formato y<br>abrirlo de to | la extensión de archivo de<br>dos modos? | e 'IT3_Informe_Co | ompras.xls' r | no coinciden.<br>Sí | Puede que | el archivo esté dañ<br>Ayuda | iado o no sea segu | ro. No lo abra a menos que c | confíe en su origen. ¿Desea |   |   |   |   |   |      |
|         |                               |                                          |                   |               |                     |           |                              |                    |                              |                             |   |   |   |   |   |      |
|         |                               |                                          |                   |               |                     |           |                              |                    |                              |                             |   |   |   |   |   |      |
|         |                               |                                          |                   |               |                     |           |                              |                    |                              |                             |   |   |   |   |   |      |
|         |                               |                                          |                   |               |                     |           |                              |                    |                              |                             |   |   |   |   |   |      |
| 10      |                               |                                          |                   |               |                     |           |                              |                    |                              |                             |   | Ŧ | ─ | - | + | 10 % |

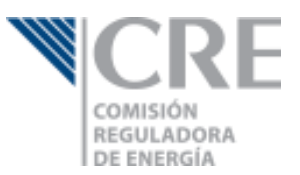

Una vez que se ha abierto el archivo, es necesario que habilites las macros para el correcto funcionamiento de la plantilla. Si el mensaje para la habilitación de macros no se muestra, consulta el artículo <u>Habilitar o deshabilitar macros en archivos de Office</u>.

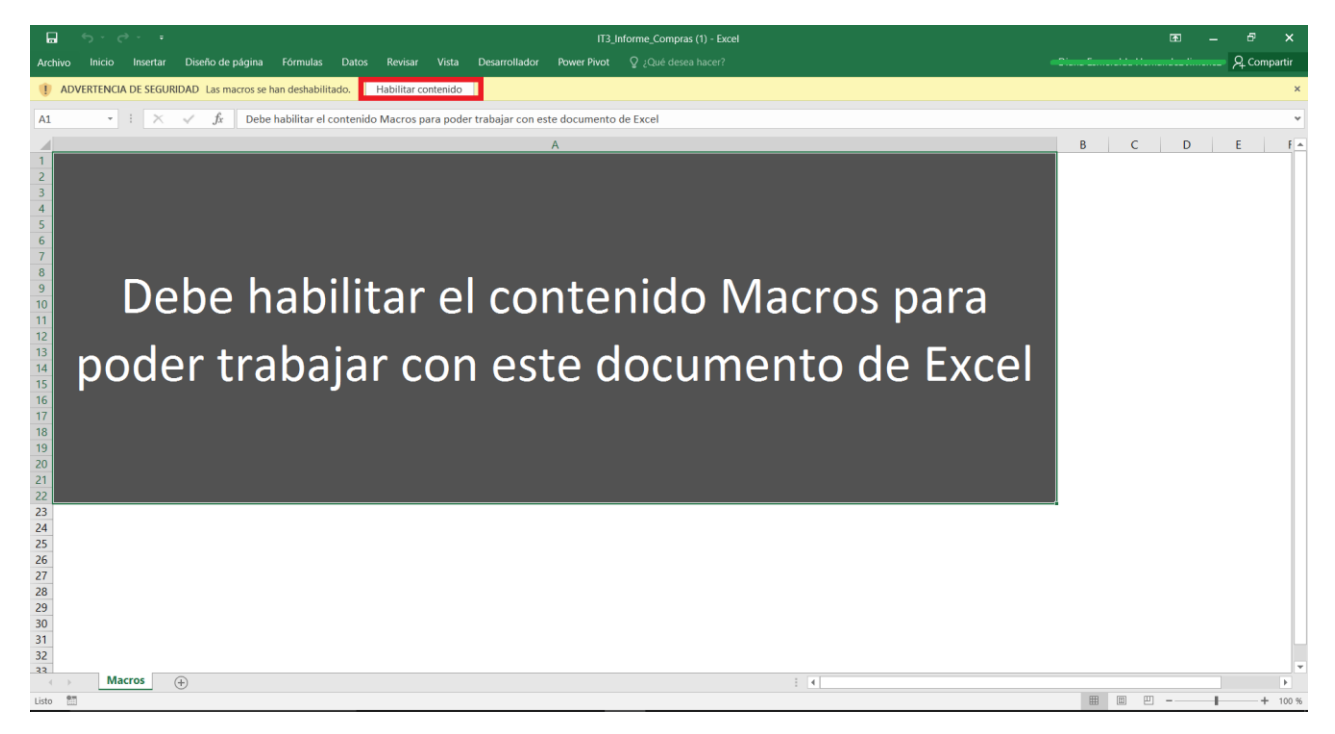

Al habilitar las macros se mostrará el informe de compras, en el cual deberás agregar un renglón por cada mes y por proveedor, por cual deberá sumarse el GLP adquirido de forma mensual. Bajo la premisa anterior, las columnas de la hoja Compra deben llenarse de la siguiente forma:

|   | А                                                                             | В                                                                     | С                                           | D                            |
|---|-------------------------------------------------------------------------------|-----------------------------------------------------------------------|---------------------------------------------|------------------------------|
|   | Fecha de Compra<br>(Fecha en que realizaste la<br>última compra al proveedor, | GLP adquirido (kg)<br>(Volumen total de GLP<br>comprado por proveedor | Precio de Compra (\$/kg)<br>*Incluyendo IVA | No. de Permiso del Proveedor |
| 1 | por mes)                                                                      | durante el mes)                                                       |                                             |                              |
| 2 |                                                                               |                                                                       |                                             |                              |
| 3 |                                                                               |                                                                       |                                             |                              |
| 4 |                                                                               |                                                                       |                                             |                              |
| 5 |                                                                               |                                                                       |                                             |                              |
| 6 |                                                                               |                                                                       |                                             |                              |
| 7 |                                                                               |                                                                       |                                             |                              |
| 8 |                                                                               |                                                                       |                                             |                              |
| 9 |                                                                               |                                                                       |                                             |                              |

- A. Fecha de Compra: Fecha de la última compra realizada en el mes.
- B. GLP adquirido (kg): Suma mensual de los kilogramos de GLP adquiridos por proveedor.
- C. Precio de Compra: Precio factura, incluyendo IVA. Será necesario realizar el promedio de las facturas del mes que se está reportando.
- D. No. de Permiso del Proveedor: Número de permiso del permisionario al que compraste el GLP.

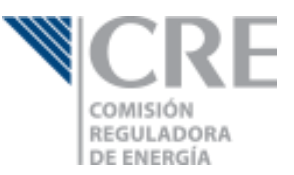

Una vez que has llenado la plantilla, podrás subirla. Si al concluir la validación, el sistema encuentra algún error, consulta la sección Informes que requieren plantilla para mayor información.

| 6    | 5-0                                                                                       |                                                                                          |                                             | IT4_Informe_Compra | as [Modo de compati    | bilidad) - E | cel |   |   |   |   |   |   | <u> </u> | - 6                | ×      |
|------|-------------------------------------------------------------------------------------------|------------------------------------------------------------------------------------------|---------------------------------------------|--------------------|------------------------|--------------|-----|---|---|---|---|---|---|----------|--------------------|--------|
| Arch | ivo Inicio Insertar Diseño de                                                             | página Fórmulas Datos                                                                    | Revisar Vista Desarrollador                 | Power Pivot        | ပ္ခဲ ¿Qué desea hacer? |              |     |   |   |   |   |   |   |          | R <sub>4</sub> Com | partir |
| D2   | $\cdot$ : $\times \checkmark f_x$                                                         | P/1/DISPLA                                                                               |                                             |                    |                        |              |     |   |   |   |   |   |   |          |                    | *      |
|      | А                                                                                         | В                                                                                        | с                                           | C                  | )                      | E            | F   | G | н | 1 | J | к | L | м        | N                  |        |
| 1    | Fecha de Compra<br>(Fecha en que realizaste la<br>última compra al proveedor,<br>por mes) | GLP adquirido (kg)<br>(Volumen total de GLP<br>comprado por proveedor<br>durante el mes) | Precio de Compra (\$/kg)<br>*Incluyendo IVA | No. de Permiso     | del Proveedor          |              |     |   |   |   |   |   |   |          |                    |        |
| 2    | 15/01/2016                                                                                | 5,000.00                                                                                 | 5.50                                        | P/1/DISPLA         |                        |              |     |   |   |   |   |   |   |          |                    |        |
| 3    | 27/02/2016                                                                                | 1,000.00                                                                                 | 6.50                                        | P/1/DISPLA         |                        |              |     |   |   |   |   |   |   |          |                    |        |
| 4    | 24/03/2016                                                                                | 7,000.00                                                                                 | 5.20                                        | P/1/DISPLA         |                        |              |     |   |   |   |   |   |   |          |                    |        |
| 5    | 05/01/2016                                                                                | 3,000.00                                                                                 | 0                                           | P/2/DISPLA         |                        |              |     |   |   |   |   |   |   |          |                    |        |
| 6    | 10/02/2016                                                                                | 3,000.00                                                                                 | 0                                           | P/2/DISPLA         |                        |              |     |   |   |   |   |   |   |          |                    |        |
| 7    | 15/03/2016                                                                                | 3,000.00                                                                                 | 0                                           | P/2/DISPLA         |                        |              |     |   |   |   |   |   |   |          |                    |        |

### ¿Cómo registro los traspasos de otras Plantas de Distribución a mi Estación de Servicio con Fin Específico?

Si el GLP que ingresa a tu Estación de Servicio proviene de una Plata de Distribución que es una filial o pertenece al mismo grupo, y no realizan una transacción de compra-venta, deberás indicar los kilogramos de GLP traspasado por mes e indicar como precio de compra 0.

### Informe de ventas

Para este informe deberás indicar en el formulario web las ventas totales de GLP a vehículos automotores, así como el precio promedio de venta, incluyendo IVA.

| b) Informe de Ventas |                                  |                                  | $\ominus$ |
|----------------------|----------------------------------|----------------------------------|-----------|
| A vehículo automotor | GLP vendido en el trimestre (kg) | Precio de venta promedio (\$/kg) | 0         |
| Observaciones:       |                                  |                                  | ~         |

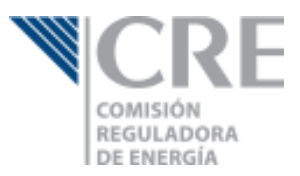

# Informe de atención a quejas

Requerirás descargar la plantilla correspondiente al informe de atención a quejas, para lo cual deberás dar clic en el link "Descargar plantilla para subir los datos de quejas".

| ٤<br>د            |                                                                                      |                                                        |                                  |                  |                         | Trámite | s Gobierno     | Participa | ۹                           |
|-------------------|--------------------------------------------------------------------------------------|--------------------------------------------------------|----------------------------------|------------------|-------------------------|---------|----------------|-----------|-----------------------------|
|                   | a) morme de compras                                                                  |                                                        |                                  |                  |                         |         |                |           |                             |
|                   | b) Informe de Ventas a                                                               | Otros Permi                                            | sionarios                        |                  |                         |         |                | $\oplus$  |                             |
|                   | c) Informe de Ventas a l                                                             | Usuarios Fin                                           | ales                             |                  |                         |         |                | $\oplus$  |                             |
|                   | d) Informe de adquisicio                                                             | ón y/o repos                                           | ición de Recipi                  | ientes Transpo   | ortables y/o Portátiles |         |                | $\oplus$  |                             |
|                   | e) Informe Trimestral de                                                             | e destrucció                                           | n de Recipiente                  | es Transporta    | bles y/o Portátiles     |         |                | $\oplus$  |                             |
|                   | f) Informe de Atención a                                                             | a quejas                                               |                                  |                  |                         |         |                | $\ominus$ |                             |
| 1                 | Adjuntar plantilla de Ato<br>Seleccionar archivo Ning<br>Descargar plantilla para su | <b>ención a qu</b><br>jún archivo se<br>ibir los datos | ejas<br>eleccionado<br>de quejas |                  |                         |         |                |           |                             |
|                   | Quejas                                                                               |                                                        |                                  |                  |                         |         |                |           |                             |
|                   | Fecha de Recepción                                                                   | Estado                                                 | Municipio                        | Colonia          | Motivo de la Queja      | Queja   | Estatus de     | la Queja  |                             |
|                   | Mostrando del 0 al 0 de un total de 0                                                |                                                        |                                  | no se encondator | r conodus               |         | Primero «      | • Último  |                             |
| $\sqrt{2}$        |                                                                                      |                                                        |                                  |                  | Eliminar Gua            | ardar F | irmar y Enviar | Cerrar    |                             |
| T3 Informe Ou vis |                                                                                      |                                                        |                                  |                  |                         |         |                |           | Mostrar todas las descargas |

Al abrir la plantilla, Excel te indicará que el formato y extensión no coinciden, y preguntará si deseas abrir el archivo, debes indicar que sí.

|         | ڻ - رڳ    | e               |                           |                   |               |              |          |                       | Excel              |                                                 |       |   |     | 雨 | - |     | ×   |
|---------|-----------|-----------------|---------------------------|-------------------|---------------|--------------|----------|-----------------------|--------------------|-------------------------------------------------|-------|---|-----|---|---|-----|-----|
| Archivo | Inicio    | Insertar        | Diseño de página          | Fórmulas          | Datos         | Revisar      | Vista    | Desarrollador         | Power Pivot        |                                                 |       |   |     |   |   |     |     |
|         | Ŧ         | : ×             | $\checkmark f_x$          |                   |               |              |          |                       |                    |                                                 |       |   |     |   |   |     | ~   |
|         |           |                 |                           |                   |               |              |          |                       |                    |                                                 |       |   |     |   |   |     |     |
|         |           |                 |                           |                   |               |              |          |                       |                    |                                                 |       |   |     |   |   |     |     |
|         |           |                 |                           |                   |               |              |          |                       |                    |                                                 |       |   |     |   |   |     |     |
|         |           |                 |                           |                   |               |              |          |                       |                    |                                                 |       |   |     |   |   |     |     |
|         | Microsoft | Excel           |                           |                   |               |              |          |                       |                    |                                                 | ×     |   |     |   |   |     |     |
|         |           | El formato y la | a extensión de archivo de | e 'IT3_Informe_Co | ompras.xls' i | no coinciden | Puede qu | e el archivo esté dañ | iado o no sea segu | ro. No lo abra a menos que confíe en su origen. | Desea |   |     |   |   |     |     |
|         |           |                 | 103 1100031               |                   |               | Sí           | No       | Ayuda                 | 1                  |                                                 |       |   |     |   |   |     |     |
|         |           |                 |                           |                   |               |              |          |                       |                    |                                                 | _     |   |     |   |   |     |     |
|         |           |                 |                           |                   |               |              |          |                       |                    |                                                 |       |   |     |   |   |     |     |
|         |           |                 |                           |                   |               |              |          |                       |                    |                                                 |       |   |     |   |   |     |     |
|         |           |                 |                           |                   |               |              |          |                       |                    |                                                 |       |   |     |   |   |     |     |
|         |           |                 |                           |                   |               |              |          |                       |                    |                                                 |       |   |     |   |   |     |     |
|         |           |                 |                           |                   |               |              |          |                       |                    |                                                 |       |   |     |   |   |     |     |
|         |           |                 |                           |                   |               |              |          |                       |                    |                                                 |       |   |     |   |   |     |     |
|         |           |                 |                           |                   |               |              |          |                       |                    |                                                 |       |   |     |   |   |     |     |
|         |           |                 |                           |                   |               |              |          |                       |                    |                                                 |       |   |     |   |   |     |     |
| 87      |           |                 |                           |                   |               |              |          |                       |                    |                                                 |       | = | E 🗉 |   |   | + 1 | 0 % |

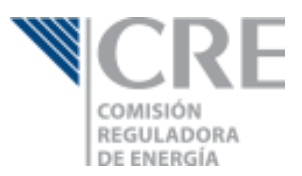

Una vez que se ha abierto el archivo, es necesario que habilites las macros para el correcto funcionamiento de la plantilla. Si el mensaje para la habilitación de macros no se muestra, consulta el artículo Habilitar o deshabilitar macros en archivos de Office.

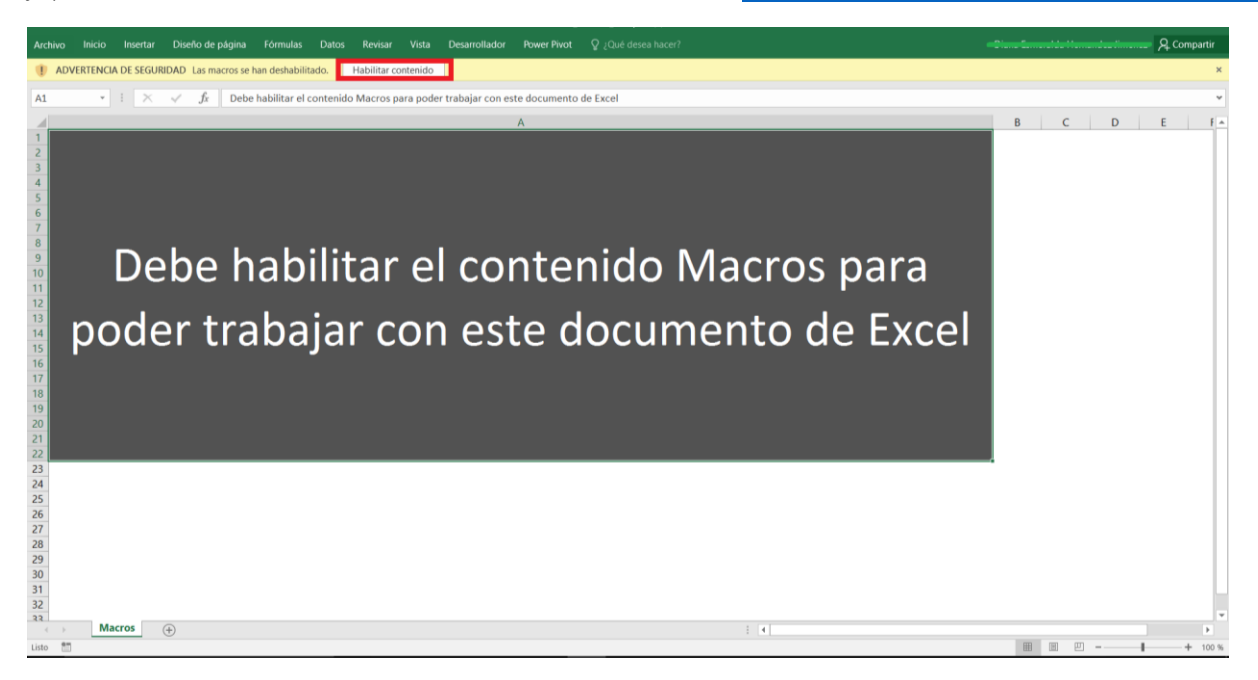

Al habilitar las macros se mostrará el informe de quejas, donde deberás reportar aquellas que se reciben a través del buzón de quejas disponible en tus instalaciones para los permisionarios o usuarios finales. Por cada queja recibida deberás indicar lo que a continuación se describe:

|   | A                     | В      | C         | D       | E                  | F     | G                   |
|---|-----------------------|--------|-----------|---------|--------------------|-------|---------------------|
| 1 | Fecha de<br>recepción | Estado | Municipio | Colonia | Motivo de la queja | Queja | Estatus de la queja |
| 2 |                       |        |           |         |                    |       |                     |
| 3 |                       |        |           |         |                    |       |                     |
| 4 |                       |        |           |         |                    |       |                     |
| 5 |                       |        |           |         |                    |       |                     |
| 6 |                       |        |           |         |                    |       |                     |
| 7 |                       |        |           |         |                    |       |                     |
| 8 |                       |        |           |         |                    |       |                     |
| 9 |                       |        |           |         |                    |       |                     |
|   |                       |        |           |         |                    |       |                     |

- A. Fecha de recepción: Fecha en la que se recibió la queja.
- B. Estado: Entidad federativa en la que se suscitó la queja.
- C. Municipio: Municipio en el que se suscitó la queja.
- D. Colonia: Colonia en la que se suscitó la queja.
- E. Motivo de la queja: Deberás seleccionar la categoría a la que corresponde la queja. El formato incluye un catálogo genérico para todas las actividades, excepto Expendio mediante Estación de Servicio para autoconsumo.
- F. Estatus de la queja: Estatus de la queja, atendida o en proceso de atención, al cierre del trimestre.

Una vez que has llenado la plantilla, podrás subirla. Si al concluir la validación, el sistema encuentra algún error, consulta la sección Informes que requieren plantilla para mayor información.